## Create a New SQL dB with Platinum Versa Software

1. Create a new dB on your SQL server by right clicking on the Database and name it whatever you want to. Setup privileges for all users for that dB. Actually the SQL server administrator or the Database administrator will do this for you.

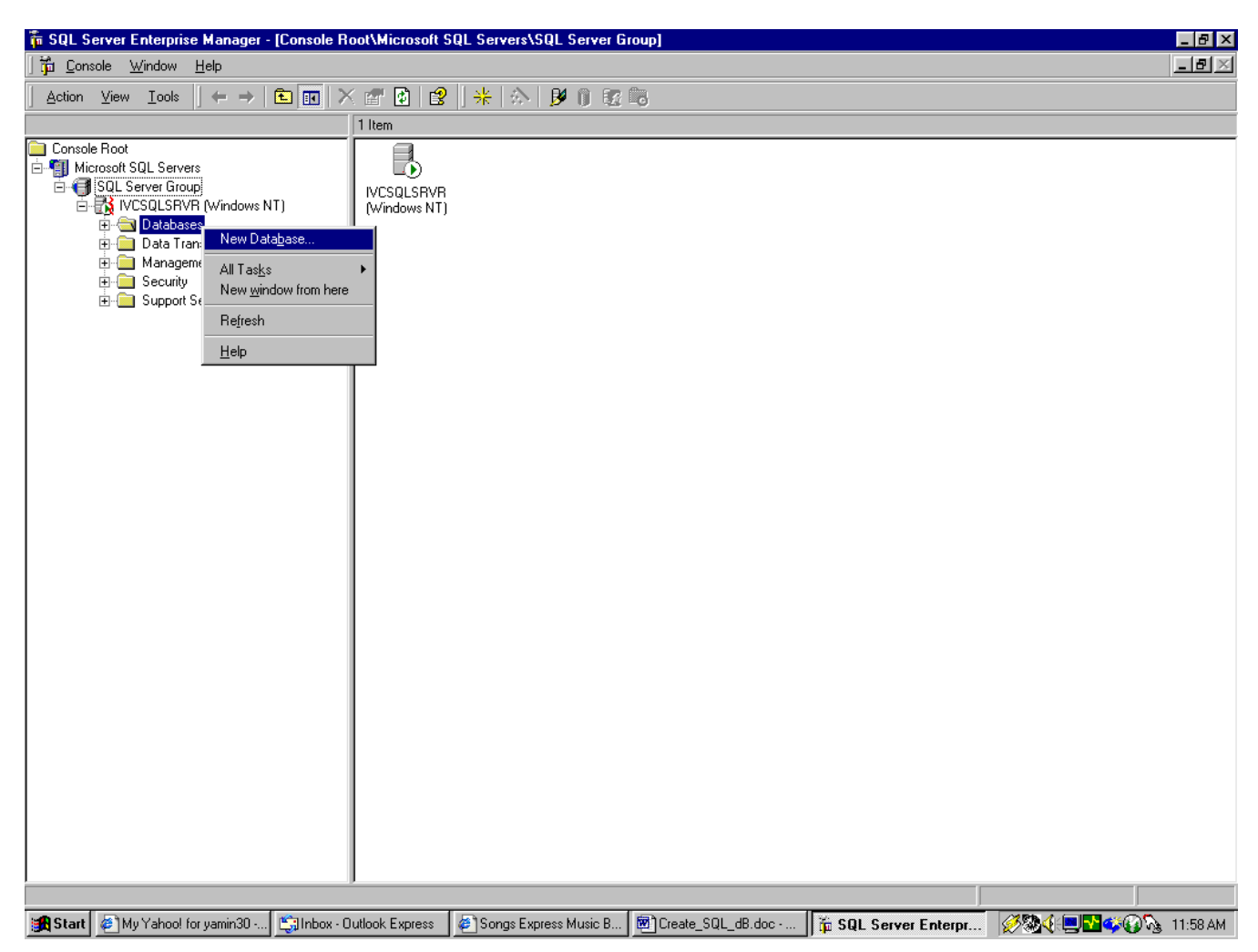

2. Enter the dB name and hit OK.

| Database Properties - Sample_Da | itabase 🛛 🗙                   |  |  |  |  |  |  |
|---------------------------------|-------------------------------|--|--|--|--|--|--|
| General Transaction Log         |                               |  |  |  |  |  |  |
| Name: Sample_Database           |                               |  |  |  |  |  |  |
| Database files                  |                               |  |  |  |  |  |  |
| File name Location              | Initial size (MB) File group  |  |  |  |  |  |  |
| 🦕 🗫 Sample_Data 💽 🛄 C:\M        | SSQL7\data\Sam 1 PRIMARY      |  |  |  |  |  |  |
|                                 |                               |  |  |  |  |  |  |
|                                 |                               |  |  |  |  |  |  |
|                                 |                               |  |  |  |  |  |  |
|                                 |                               |  |  |  |  |  |  |
| File properties                 |                               |  |  |  |  |  |  |
| - Automaticallu grow file       |                               |  |  |  |  |  |  |
| File growth                     | Maximum file size             |  |  |  |  |  |  |
| C In megabutes:                 | Intestricted filegrowth       |  |  |  |  |  |  |
|                                 |                               |  |  |  |  |  |  |
| • By percent: 10                | C Restrict filegrowth (MB): 2 |  |  |  |  |  |  |
|                                 |                               |  |  |  |  |  |  |
|                                 |                               |  |  |  |  |  |  |
|                                 | OK Cancel Help                |  |  |  |  |  |  |

You can see the recently created dB in the list under the Databases. Now you are done with the SQL enterprise mgr. So close it by clicking the upper X of figure 1.

3. Now open the Versaimg folder through windows explorer and click on File-New-Microsoft Data Link. This will create a new file with the name <u>New Microsoft Data Link.UDL</u> for you in versaimg folder. Rename this file. Name of the .UDL file has to be the exact name of your would be .CAR file that you will create through Versa. For example let's name it SampledB.UDL here.

| 💐 Exploring - C:\Ve                        | ersalmg                            |                        |                     |                       |                       |            | _ 8 ×            |
|--------------------------------------------|------------------------------------|------------------------|---------------------|-----------------------|-----------------------|------------|------------------|
| <u>File E</u> dit <u>V</u> iew <u>T</u> oo | ols <u>H</u> elp                   |                        |                     |                       |                       |            |                  |
| Ne <u>w</u> ▶                              | <u>F</u> older                     |                        |                     |                       |                       |            |                  |
| Create Shortcut                            | <u>S</u> hortcut                   | :Wersalmo'             |                     |                       |                       |            |                  |
| <u>D</u> elete                             | Briefcase                          | . Workding             | Size                | Tupo                  | Modified              | Attributos |                  |
| <br>Rena <u>m</u> e                        | Bitmap Image                       | -                      | 3128                | File Folder           | 05/25/2000 6:27 PM    | Attributes |                  |
| Properties                                 | Microsoft Word Document            |                        |                     | File Folder           | 05/23/2000 3:32 PM    |            |                  |
| Close                                      | Microsoft PowerPoint Presentation  |                        | 34KB                | Text Document         | 05/18/2000 11:30 AM   | Α          |                  |
| <u>_</u>                                   | Lext Document                      | dl                     | 8KB                 | Application Extension | 06/09/1999 5:52 PM    | А          |                  |
| - Cd Te                                    | Winamp media file                  | l I                    | 167KB               | Application Extension | 06/03/1999 5:06 PM    | А          |                  |
|                                            | Microsoft Excel Worksheet          | .dll                   | 42KB                | Application Extension | 06/10/1999 2:00 AM    | А          |                  |
|                                            | WinZip File                        | ke                     | 146KB               | Application           | 06/25/1999 10:55 AM   | A          |                  |
| E inocula                                  | n                                  |                        |                     |                       |                       |            |                  |
| 🗄 🧰 Mssql7                                 |                                    |                        |                     |                       |                       |            |                  |
| 😟 💼 Mv-150                                 | 0                                  |                        |                     |                       |                       |            |                  |
| My Mus                                     | sic                                |                        |                     |                       |                       |            |                  |
| ⊕ Pegasu                                   | isSoftware                         |                        |                     |                       |                       |            |                  |
|                                            | n Files                            |                        |                     |                       |                       |            |                  |
| Becycle                                    | ed                                 |                        |                     |                       |                       |            |                  |
| - Scrnsca                                  | an                                 |                        |                     |                       |                       |            |                  |
| 🧰 Scsi                                     |                                    |                        |                     |                       |                       |            |                  |
| 🕀 🧰 Temp                                   |                                    |                        |                     |                       |                       |            |                  |
| ⊕ — Vb5_sr                                 |                                    |                        |                     |                       |                       |            |                  |
| Uersain                                    |                                    |                        |                     |                       |                       |            |                  |
| Bol                                        | 10111                              |                        |                     |                       |                       |            |                  |
|                                            | VS                                 |                        |                     |                       |                       |            |                  |
| 🗄 🧰 Windov                                 | vs Update Setup Files              |                        |                     |                       |                       |            |                  |
| 🕀 🌄 Winnt                                  |                                    |                        |                     |                       |                       |            |                  |
| 🛁 Yogi's 🛙                                 | Development                        |                        |                     |                       |                       |            |                  |
| ⊞ (D:)                                     |                                    |                        |                     |                       |                       |            |                  |
| E-drive (E:)                               |                                    |                        |                     |                       |                       |            |                  |
|                                            |                                    |                        |                     |                       |                       |            |                  |
| E Docum                                    | ents                               |                        |                     |                       |                       |            |                  |
| 😟 🧰 МрЗ                                    |                                    |                        |                     |                       |                       |            |                  |
| 💼 mssetup                                  | p.t                                |                        |                     |                       |                       |            |                  |
| 🗄 📋 My Mus                                 | sic                                |                        |                     |                       |                       |            |                  |
| M Recycle                                  | ed                                 |                        |                     |                       |                       |            |                  |
|                                            | <u> </u>                           |                        |                     |                       |                       |            |                  |
| •                                          |                                    |                        |                     |                       |                       |            |                  |
|                                            |                                    |                        |                     |                       |                       |            |                  |
| 😹 Start 🖉 My Yał                           | noo! for yamin30 😫 Inbox - Outlook | K Express 🛛 🛃 Songs Ex | oress Music B 📴 Cre | eate_SQL_dB.doc       | 🔍 Exploring - C:\Vers | Ø& = •     | 🥰🚱 🗞 - 1:17 PM - |

4. Right click on the UDL and click on properties. You will see the following window. Click on Provider.

| SampledB.UI | DL Properties                                              | ? ×                              |  |  |  |  |  |
|-------------|------------------------------------------------------------|----------------------------------|--|--|--|--|--|
| General Pro | ovider Connection Advanced All                             |                                  |  |  |  |  |  |
| Ē,          | SampledB.UDL                                               |                                  |  |  |  |  |  |
| Туре:       | Microsoft Data Link                                        |                                  |  |  |  |  |  |
| Location:   | C:\Versalmg                                                |                                  |  |  |  |  |  |
| Size:       | 166 bytes (166 bytes)                                      |                                  |  |  |  |  |  |
| MS-DOS na   | ame: SAMPLEDB.UDL                                          |                                  |  |  |  |  |  |
| Created:    | Monday, July 31, 2000 1:18:53 PM                           | Monday, July 31, 2000 1:18:53 PM |  |  |  |  |  |
| Modified:   | Monday, July 31, 2000 1:18:54 PM                           | fonday, July 31, 2000 1:18:54 PM |  |  |  |  |  |
| Accessed:   | Monday, July 31, 2000                                      |                                  |  |  |  |  |  |
| Attributes: | ☐ <u>Bead-only</u> ☐ Higden<br>☑ Ar <u>c</u> hive ☐ System |                                  |  |  |  |  |  |
|             |                                                            |                                  |  |  |  |  |  |
| 0           | K Cancel Apply H                                           | elp                              |  |  |  |  |  |

5. Select the appropriate provider as shown here.

| SampledB.UDL Properties                                                                         | ? × |  |  |  |  |  |  |  |
|-------------------------------------------------------------------------------------------------|-----|--|--|--|--|--|--|--|
| General Provider Connection Advanced All                                                        |     |  |  |  |  |  |  |  |
| Select the data you want to connect to:                                                         |     |  |  |  |  |  |  |  |
| OLE DB Provider(s)                                                                              |     |  |  |  |  |  |  |  |
| Microsoft Jet 3.51 OLE DB Provider                                                              |     |  |  |  |  |  |  |  |
| Microsoft Jet 4.0 OLE DB Provider                                                               |     |  |  |  |  |  |  |  |
| Microsoft OLE DB Provider for DTS Packages<br>Microsoft OLE DB Provider for Internet Publishing |     |  |  |  |  |  |  |  |
| Microsoft OLE DB Provider for ODBC Drivers                                                      |     |  |  |  |  |  |  |  |
| Microsoft OLE DB Provider for OLAP Services                                                     |     |  |  |  |  |  |  |  |
| Microsoft OLE DB Provider for Oracle                                                            |     |  |  |  |  |  |  |  |
| Microsoft ULE DB Provider for SUL Server<br>Microsoft OLE DB Simple Provider                    |     |  |  |  |  |  |  |  |
| MS Remote                                                                                       |     |  |  |  |  |  |  |  |
| MSDataShape                                                                                     |     |  |  |  |  |  |  |  |
| OLE DB Provider for Microsoft Directory Services                                                |     |  |  |  |  |  |  |  |
| SUL Server DTS Flat File ULE DB Provider                                                        |     |  |  |  |  |  |  |  |
|                                                                                                 |     |  |  |  |  |  |  |  |
|                                                                                                 |     |  |  |  |  |  |  |  |
|                                                                                                 |     |  |  |  |  |  |  |  |
|                                                                                                 |     |  |  |  |  |  |  |  |
| Next>>                                                                                          |     |  |  |  |  |  |  |  |
|                                                                                                 |     |  |  |  |  |  |  |  |
|                                                                                                 |     |  |  |  |  |  |  |  |
| OK Cancel <u>A</u> pply He                                                                      | lp  |  |  |  |  |  |  |  |

6. Click on Connection and provide the necessary information here. You can select your SQL server name from the drop down list. If you do not see the server name in the list you may enter it manually. For information to log on to the server you can select the either option. It all depends on your security setup for your SQL server. Once you enter correct information for row 1 and 2, you will see the existing databases in the drop down list for row 3. Select the dB that you just created and click on Test Connection. Here you must get a confirmation message for the successful connection. Click Ok on the confirmation message, click Apply and then Ok.

| SampledB.UDL Properties                                                                                                    | ĸ |  |  |  |  |
|----------------------------------------------------------------------------------------------------|---|--|--|--|--|
| General Provider Connection Advanced All                                                                                                    |   |  |  |  |  |
| Specify the following to connect to SQL Server data:<br>1. Select or enter a s <u>e</u> rver name:                                                                                    |   |  |  |  |  |
| IVCSQLSRVR     ▼ <u>Refresh</u> 2. Enter information to log on to the server:     Image: Security       Image: Security     Image: Security       Image: Security     Image: Security |   |  |  |  |  |
| User name:<br>Password:<br>Blank password Allow saving password<br>3. Select the database on the server:                                                                              |   |  |  |  |  |
| Sample_Database  Attach a database file as a database name:  Using the filename:                                                                                                    |   |  |  |  |  |
|                                                                                                    |   |  |  |  |  |
| OK Cancel <u>Apply</u> Help                                                                                                    |   |  |  |  |  |

7. Close the explorer window and you are now ready to create a new dB with Versa. For this you can follow the basic procedures for making a database in VersaImage with one exception: You must click the box for 'SQL Database' as illustrated below.

8. Open Versa and click on File-New and name the .CAR file. Once again, this name has to be the exact same name of the .UDL file you just created. In this example it would be Sampledb.car.

| Open                         |                     | ? ×                |
|------------------------------|---------------------|--------------------|
| Look in: 🔂 🔄 Versalmg        | •                   | 🖻 🖆 🔳              |
| 📄 Bar_Code                   | 🚞 General_DB_2_Blip | 🚞 Stanley          |
| Date_Transaction             | 🚞 General_DB_3_Blip | 🚞 Versalmg         |
| 🗀 Demoblue                   | 🚞 Inst32            | APInvoice.CAR      |
| 📄 Distrib                    | 🚞 livision          | Bar_Code.CAR       |
| 🚞 General DB                 | 🚞 Net_Master        | BarCode_Film.CAR   |
| 🚊 General_DB_1_Blip          | 🚞 Net_SQL_2Level    | Date_Transaction.C |
|                              |                     |                    |
| <b>   </b>                   |                     | <u> </u>           |
| File <u>n</u> ame: Sampledb  |                     | <u>O</u> pen       |
| Files of type: VersaCar File | es (*.CAR)          | ▼ Cancel           |

10. Click open and on the next screen enter any title for your dB and say yes to SQL server dB.

| 🐃 Create | Master Table     |             |      |               |        |                      |      | ? ×                                                                                                    |
|----------|------------------|-------------|------|---------------|--------|----------------------|------|----------------------------------------------------------------------------------------------------|
| Til      | le: Sample Datab | ase for SQL |      |               |        | SQL Ser<br>Yes<br>No |      | Add Field                                                                                                    |
| Number   | Name             | Туре        | Fast | <u>Length</u> | Format | Verif                | Fill | Modify Prev Field<br>OK to Create<br>Cancel<br>Roll Inventory<br>Ref. Table<br>Indexing<br>© 1 Level<br>© 2 Level<br>© 3 Level<br>© Reference |
|          |                  |             |      |               |        |                      |      |                                                                                                    |

9. Start entering the fields as per your requirements and select the appropriate indexing level. Click OK to create. Your SQL database is now complete.